## Налаштування PPPoE з'єднання у Windows Vista для роботи з TPK "Телелан"

1) Натисніть на кнопку "Пуск", та виберіть, в меню, 4) Оберіть тип з'єднання - "Широкосмугове (РРРоЕ)": пункт "Підключення":

У нижній частині вікна що з'явилося виберіть варіант "Створення підключення або мережі":

| 🍚 🖞 Підключення до мережі                                                                                                    |           |
|----------------------------------------------------------------------------------------------------|-----------|
| Комп'ютер підключено до Сеть                                                                                                    |           |
|                                                                                                    | 47        |
| Не вдалося знайти жодної додаткової мережі.                                                                                                    |           |
| Перегляд мережних комп'ютерів і пристроїв                                                                                                    |           |
|                                                                                                    |           |
| З'ясувати, чому системі не вдалося знайти жодну додаткову мережу<br>Створення підключення або мережі<br>Відкрити Центр мережних підключена к пільного доступу |           |
| Підключити                                                                                                    | Скасувати |

2) Натисніть на "Підключитись до Інтернету":

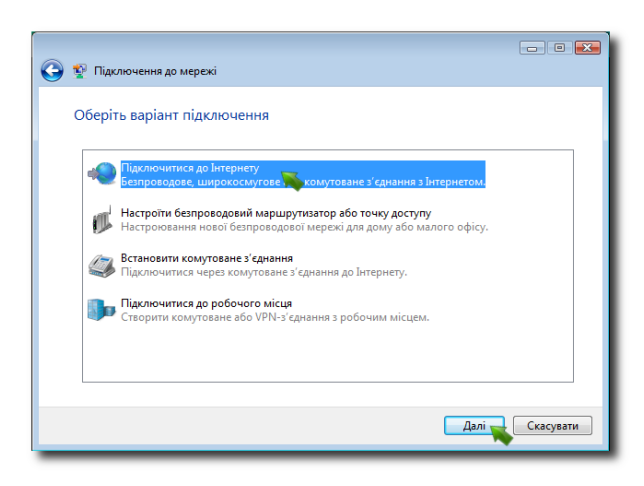

3) Якщо з'явиться віконечко з повідомленням що підключення до Інтернету вже встановлено, просто оберіть пункт "Все одно встановити нове підключення":

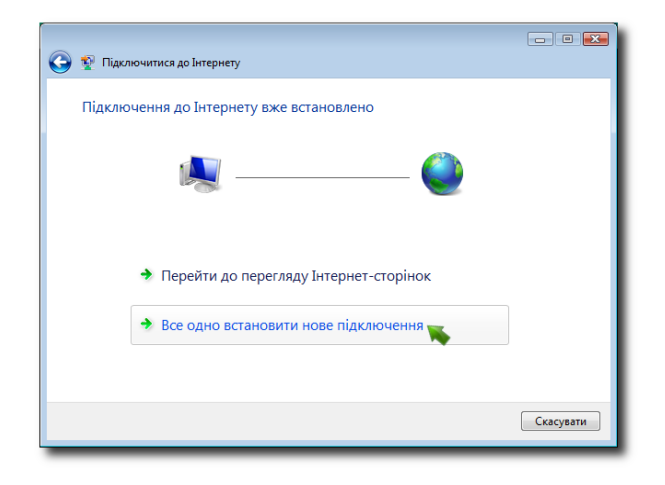

Ким чином підключитися до Інтернету

 Ким чином підключитися?

 Широкосмугове (PPPoE)
Падключення за допосо DSL або кабелю, яке потребує ведення імені користувача та пароля.

 Показати параметри підключення, на використання яких комп'ютер не настросно
Пораав шидо выбору.

 Ссасувати

5) Вам буде запропоновано ввести ім'я користувача. Ім'я та пароль Ви придумали собі самі коли укладали угоду на користування мережею Інтернет. В полі "Назва підключення" вкажіть якусь зрозумілу назву, наприклад "Телелан".

| ведпь нформаці                                    | ю, одержану від свого інтернет-проваидера                                                                                          |  |
|---------------------------------------------------|----------------------------------------------------------------------------------------------------|--|
| Ім'я користувача:                                 | [ім я, одержане від інтернет-проваидера]                                                                                           |  |
| Пароль:                                           | (Пароль, одержаний від Інтернет-провай                                                                                             |  |
|                                                   | 🔤 Відображати символи                                                                                                    |  |
|                                                   | 📝 Запам'ятати цей пароль                                                                                                    |  |
| Назва підключення:                                | Телелан                                                                                                    |  |
| Дозволити інши<br>параметр до<br>користувачу, яки | м користувачам використовувати це підключення<br>озволяє використовувати це підключення будь-якому<br>ий має доступ до комп'ютера. |  |

6) Вітаємо! Ваша система готова для підключення до Інтернету від ТРК "Телелан". Тепер у вікні підключень з'явилось нове підключення з іменем що Ви придумали раніше:

| Вибір мер    | режі для пі,   | дключення                          |                 |      |   |
|--------------|----------------|------------------------------------|-----------------|------|---|
| Показати     | Усі            | •                                  |                 |      | 4 |
| • 🕵          | елелан         | Підключенн                         | я РРРоЕ         |      | ٩ |
|              |                | M                                  | •               |      |   |
|              |                |                                    |                 |      |   |
|              |                |                                    |                 |      |   |
|              |                |                                    |                 |      |   |
|              |                |                                    |                 |      |   |
| З'ясувати, ч | ому системі на | е вдалося знайти жоди<br>бо меречи | ну додаткову ме | режу |   |

1/1